# Správa složek pro zprávy a statistiky

Pro práci se zprávami jsou nezbytné tři komponenty: Šablony, Zprávy a Výstupy. Každý z těcho komponentů je uložen ve složkách. Pro práci se zprávami a statistickými daty je nutné vytvořit v každé ze tří komponent rozhraní alespoň jednu složku.

### Soukromé a sdílené složky

Složky mohou být soukromé (pouze pro přihlášeného uživatele) nebo sdílené s dalšími pracovníky ve stejné knihovně, s jinými knihovnami v rámci systému nebo také s celým konsorciem. Je možné nastavit pro sdílení jen některé složky a(nebo) podsložky.

V rozhraní pro správu složek zprávy najdeme dvě části. V horní části se zobrazují složky vytvořené přihlášeným uživatelem zatímco ve spodní části se zobrazují složky, které s přihlášeným uživatelem sdílejí ostatní uživatelé - složky jsou pak pojmenované jejích přihlašovacími jmény.

| My Folders                                |  |
|-------------------------------------------|--|
| 🗢 📁 <u>Šablonv</u>                        |  |
| 🗢 📁 <u>Zprávy</u>                         |  |
| 🗢 📁 <u>Výstup</u>                         |  |
| Shared Folders                            |  |
| Sablony                                   |  |
|                                           |  |
| → <sup>()</sup> Klara<br>Min <u>admin</u> |  |
| 🗢 📁 <u>Zprávy</u>                         |  |
| 🗢 📁 Výstup                                |  |

# Navigace a pohyb v rozhraní pro zprávy

#### Zobrazení stromu složek

Kliknutím na šipku vlevo vedlo názvu složky nebo na ikonu složeky se zobrazí vnořené složky (pokud existují).

| Shared Folders    |  |
|-------------------|--|
| ( Sablony         |  |
| 👘 🗇 <u>Hanka</u>  |  |
| → D Klara         |  |
| 🗢 📁 <u>Zprávy</u> |  |
| 🔿 📁 <u>Výstup</u> |  |

Pokud vnořená složka obsahuje další podsložky, zobrazuje se vedle jejího názvu typická žlutá ikonka složky. Neobsahuje-li složka další podsložky, ikonka je bílá, ve formě dokumentu).

### Zobrazení obsahu složky

Klinutím na odkaz názvu složky se v pravé části rozhraní otevře její obsah podle typu složky - pokud se např. jedná o složku v části "Šablony", otevře se seznam šablon, které daná složka obsahuje, pokud se jedná o složku výstupů, zobrazí se seznam výstupů zpráv atd..

|                                                                                                    |                                                   |                                            |                                               | You are logge               | ed in as Eva |  |  |
|----------------------------------------------------------------------------------------------------|---------------------------------------------------|--------------------------------------------|-----------------------------------------------|-----------------------------|--------------|--|--|
| My Folders                                                                                                    | Manage Folder Contents Manage Folder              |                                            |                                               |                             |              |  |  |
| Akvizice (KN)                                                                                                  | Akvizice: created by Eva                          |                                            |                                               |                             |              |  |  |
| Akvizice - faktury (KN)     akvizice-pokusy     Exemplare (KN)     Katalogizace (KN)                           | Limit output to 10 💌                              | Create a new report from                   | selected template 💽 Submit                    | Create a new Template for t | his folder   |  |  |
| nepouzivane sabiony     Orremani a unaministr (I/M)                                                            | Vybrat <u>∨še Žádný</u>                           | name                                       | description                                   | create_time                 | owner        |  |  |
|                                                                                                    | Akvizicni seznam - wpis titulu na seznamu (clone) |                                            |                                               | 2013-05-15 16:43:12+0200    | Eva          |  |  |
|                                                                                                    |                                                   | Akvizioni seznam - vypis titulu na seznamu |                                               | 2013-03-07 12:25:28+0100    | Eva          |  |  |
|                                                                                                    |                                                   | Strucny seznam knih na fakture             | Jje nutne vyrusit duplicitni radky podle kodu | 2013-02-15 11:05:43+0100    | <u>Eva</u>   |  |  |
| Skupiny (KN)     Statistiky MK a MRMT (//N)                                                                    |                                                   | Seznam knih na fakture                     | Prozatim je nutne vyrusit duplicitni radky    | 2012-11-20 21:09:55+0100    | Eva          |  |  |
| Statistiky mix a mismi (KN)     Uzivatele - Akke (KN)     Uzivatele - evidence (KN)     Vypujcni protokol (KN) |                                                   |                                            |                                               |                             |              |  |  |
| ♦ <sup>2</sup> Zpráw                                                                                           |                                                   |                                            |                                               |                             |              |  |  |

### Výběr počtu položek v seznamu

 V seznamu položek ve složce se standardně zobrazuje pouze prvních deset položek. Pokud chcete zobrazit více položek, vyberte příslušnou volbu z rozbalovacího menu v levé části modrého rozhraní v poli "Omezit zobrazení na"

| Limit output to All    | ]                                           |             |          |                          |       |
|------------------------|---------------------------------------------|-------------|----------|--------------------------|-------|
| Vybrat <u>∨še</u> ž 10 | name                                        | description | template | create_time              | recur |
| 25                     | Neoluxor 20130614 - dokl. č. 11357176 - hot |             | 235      | 2013-06-17 10:20:02+0200 | f     |
|                        | Institut mezioborových studií 2013/5        |             | 282      | 2013-05-29 15:25:25+0200 | f     |
|                        | zahranicni 2013                             |             | 282      | 2013-05-17 14:46:33+0200 | f     |
|                        | zahranicni 2013 Jaro -2                     |             | 282      | 2013-05-15 16:43:37+0200 | f     |
|                        | zahranicni 2013 Jaro                        |             | 264      | 2013-05-15 16:40:42+0200 | ſ     |
|                        | 20111004/Zdrav-lit 20111004/Zdrav-lit       |             | 235      | 2013-04-18 16:22:09+0200 | f     |
|                        | 20111004/Zdrav-lit                          |             | 264      | 2013-04-18 16:19:40+0200 | ſ     |
|                        | 2011080 Portus                              |             | 235      | 2013-04-18 16:12:11+0200 | f     |
|                        | 11/1655/ZP Al-Salmanová                     |             | 235      | 2013-04-17 17:35:50+0200 | f     |
|                        | 11/1545/ZP Dagmar Al-Salmanová              |             | 235      | 2013-04-16 17:19:00+0200 | f     |
|                        | 9506002556 Univerzita Karlova - Karolinum   |             | 235      | 2013-04-16 16:37:38+0200 | f     |
|                        | 11/1480/ZP Dagmar Al-Salmanová - Sabra      |             | 235      | 2013-04-16 16:33:15+0200 | f     |
|                        | 2011126 CDK                                 |             | 235      | 2013-04-15 15:51:06+0200 | f     |
|                        | 1050107 Straman Bohemia                     |             | 235      | 2013-04-1514:53:00+0200  | ſ     |
|                        | VF2011086 NaZemi                            |             | 235      | 2013-04-1513:30:31+0200  | f     |
|                        | 2011/86 CDK opr.                            |             | 235      | 2013-04-1512:19:36+0200  | ſ     |
|                        | VF41-8605/2012 Portál                       |             | 235      | 2013-04-11 15:57:47+0200 | f     |
|                        | 123161 Vysehrad                             |             | 235      | 2013-03-22 14:04:26+0100 | f     |
|                        | VF41-8569/2012 Portal2                      |             | 235      | 2013-03-19 17:05:06+0100 | f     |

 Pokud složka neobsahuje žádné položky, zobrazuje se pouze rozhraní pro její správu s informací, že složka neobsahuje žádné položky.

|                              | You are logged in as <b>Eva</b> |  |  |
|------------------------------|---------------------------------|--|--|
| Manage Folder Contents       | Manage Folder                   |  |  |
| Katalogizace: created by Eva |                                 |  |  |
| Delete selected report(s)    | ✓ Submit                        |  |  |
| Limit output to 10 💌         |                                 |  |  |
| No items to display          |                                 |  |  |

#### Provádění akcí s položkami ve složce

- 1. Pro práci s položkami složky (vytvoření zprávy ze šablony, zobrazení výstupu zprávy) zvolte příslušnou položku pomocí zaškrtávacího pole v levé části seznamu.
- 2. Z rozbalovacího menu nad seznamem vyberte příslušnou akci (např. "zobrazit výstup zprávy").
- 3. Poté klikněte na tlačítko "Potvrdit"

|                                | Manage Folder Contents |                             |                                       |                   |                |        | Ma         | anage Folder |             |            |
|--------------------------------|------------------------|-----------------------------|---------------------------------------|-------------------|----------------|--------|------------|--------------|-------------|------------|
|                                | Diathur (              |                             |                                       |                   |                |        |            |              |             |            |
|                                |                        |                             |                                       |                   |                |        |            |              |             |            |
|                                | View report output     |                             |                                       |                   |                |        |            |              |             |            |
| Limit output to All            | Pending Iter           | ms View                     | report output<br>te selected output(s | )                 |                |        | $\smile$   |              |             |            |
| No items to display            | ,                      | Movi                        | e the selected output                 | /<br>it(s) to a ( | different fold | er     |            |              |             |            |
| Limit output to 10             | 💙 Completed            | Items                       |                                       |                   |                |        |            |              |             |            |
| Vybrat <u>∨še</u> <u>Žádný</u> | report                 | run_time                    | complete_time                         | runner            | email          | folder | error_text | excel_format | html_format | csv_format |
|                                | <u>cerven 2013</u>     | 2013-07-02<br>14:05:01+0200 | 2013-07-02<br>14:05:07+0200           | <u>Eva</u>        | ece@wo.cz      | 26     |            | t            | t           | f          |
|                                | <u>25-26.6.</u>        | 2013-06-26<br>18:28:49+0200 | 2013-06-26<br>18:28:56+0200           | <u>Eva</u>        | ece@wo.cz      | 26     |            | t            | t           | f          |
|                                | <u>26.6kontrola</u>    | 2013-06-26<br>14:05:10+0200 | 2013-06-26<br>14:25:17+0200           | <u>Eva</u>        | ece@wo.cz      | 26     |            | t            | t           | ſ          |
|                                | <u>24.6.2013</u>       | 2013-06-25<br>12:14:18+0200 | 2013-06-25<br>12:14:25+0200           | <u>Eva</u>        | ece@wo.cz      | 26     |            | t            | t           | f          |
|                                | <u>13.6.2013</u>       | 2013-06-14<br>11:39:37+0200 | 2013-06-14<br>11:39:48+0200           | <u>Eva</u>        | ece@wo.cz      | 26     |            | t            | t           | f          |
|                                | <u>12.6.2013</u>       | 2013-06-14<br>00:00:00+0200 | 2013-06-14<br>11:49:00+0200           | <u>Eva</u>        | ece@wo.cz      | 26     |            | t            | t           | f          |
|                                | <u>11.6.2013</u>       | 2013-06-12<br>09:43:38+0200 | 2013-06-12<br>09:43:40+0200           | <u>Eva</u>        | ece@wo.cz      | 26     |            | t            | t           | f          |
|                                | <u>10.6.2013</u>       | 2013-06-10<br>15:26:31+0200 | 2013-06-10<br>15:26:35+0200           | <u>Eva</u>        | ece@wo.cz      | 26     |            | t            | t           | f          |
|                                | <u>6.6.2013</u>        | 2013-06-10<br>09:44:28+0200 | 2013-06-10<br>09:44:33+0200           | <u>Eva</u>        | ece@wo.cz      | 26     |            | t            | t           | f          |
|                                | <u>5.6.2013</u>        | 2013-06-06<br>10:15:41+0200 | 2013-06-06<br>10:15:44+0200           | <u>Eva</u>        | ece@wo.cz      | 26     |            | t            | t           | f          |

4. Proklikávací modré odkazy v seznamu nespouštějí akce (tj. nezobrazí se výstup zprávy), pouze zobrazí informace o daném prvku. Kliknete-li tedy na hypertextový odkaz v názvu výstupu, zobrazí se informce o tom, ze které šablony byl daný výstup generován a kdy.

|              | <u>26.6k</u> | <u>ontrola</u> | 2013-06-26<br>14:05:10+0200 | 2013-06-28<br>14:25:17+02 | )<br>00 | <u>Eva</u> | ece@wo.cz    | 26    |            |       |
|--------------|--------------|----------------|-----------------------------|---------------------------|---------|------------|--------------|-------|------------|-------|
| name         | description  |                | template                    |                           |         | create     | _time        | recur | recurrence | owner |
| 26.6kontrola |              | Prijate j      | olatby v hotovosti za       | a vybrane obdobi          | 2013    | -06-26 1   | 4:05:10+0200 | f     | 1 day      | 2     |

5. Pokud poté kliknete na hypertextový odkaz v názvu šablony, zobrazí se informace o dané šabloně (kdo a kdy ji vytvořil, její popis, pokud existuje).

|      |             | <u>26.6k</u>  | ontrola 2013<br>14:05:1 | -06-26<br>0+0200 | 2013-06-20<br>14:25:17+02 | 6<br>00 | <u>Eva</u> | ece@wo.(  | z 26  |            |       |
|------|-------------|---------------|-------------------------|------------------|---------------------------|---------|------------|-----------|-------|------------|-------|
|      | name        | description   |                         | template         |                           |         | create     | time      | recu  | recurrence | owner |
| 26.6 | 8kontrola   |               | Prijate platby∨h        | otovosti za vy   | brane obdobi              | 2013-0  | 06-26 14   | :05:10+02 | :00 f | 1 day      | 2     |
|      |             | nan           | ne                      | descriptio       | n crea                    | te_tim  | e          | owner     |       |            |       |
|      | Prijate pla | tby v hotovo: | sti za vybrane obd      | obi              | 2013-02-20                | 15:32:  | 26+0100    | ) 2       |       |            |       |

# Správa složky

- 1. Pokud chcete složku přejmenovat, smazat, sdílet nebo naopak zrušit sdílení, klikněte na odkaz "Spravovat složku" v levé horní části rozhraní.
- 2. Vyberte požadovanou akci (např. přejmenovat složku.

| Manage Folder Contents | Manage Folder |
|------------------------|---------------|
| Platby: crea           | ited by Eva   |
| Change folder na       | me 🔽 Go       |
| Change folder na       |               |
| Create an soub         | folder        |
| Hide (un-share) th     | is folder     |
|                        |               |

 Do rozhraní obsahu složky se vrátíte kliknutím na odkaz "Správa obsahu složky" v pravé horní části rozhraní.

# Vytvoření složek

Bez ohledu na to, jestli vytváříte zprávu zcela od začátku nebo ze sdíleného šablony, vždy musíte vytvořit alespoň jednu složku. Vytvoření složky je podobné ve všech funkčních komponentech rozhraní pro zprávy, bez ohledu na to, zda se jedná o šablony, zprávy nebo výstupy. Nejjednodušší je vytvořit složky pro šablony, zprávy a výstupy najednou na začátku (je samozřejmě možné vytvořit je také těsně před každým krokem).

### Příklad postupu při vytvoření složek

- 1. Vytvořte složku pro šablonu
  - 1. Kliněte na odkaz "Šablony " v sekci "Moje složky" v pravé části rozhraní.
  - 2. Zadejte požadovaný název v poli "Název složky"

| Create a new sub-folder. Folder type: Šabiona | You are logged in as <b>Eva</b> |  |  |
|-----------------------------------------------|---------------------------------|--|--|
| Folder Name:                                  | Finance                         |  |  |
| Share this folder:                            | Do not share 💌                  |  |  |
| Share with:                                   | Knihovna                        |  |  |
| Create Sub Folder                             |                                 |  |  |

- 3. Pokud chcete složku sdílet, v poli **"Sdílet tento adreseář"** vyberte z rozbalovací menu položku sdílet a v dalším poli zvolte knihovnu, se kterou chcete danou složku sdílet.
- Klikněte na tlačítko "Vytvořit podsložku" a poté ve vyskakovacím okně potvrďte vytvoření nové složky tlačítkem "OK".
- 2. Vytvořte složku pro definici zprávy

- Kliněte na odkaz "Šablony " v sekci "Moje složky" v pravé části rozhraní.

1. Zadejte požadovaný název v poli "Název složky"

| reate a new sub-folder. Folder type: Šablona |                |  |  |  |  |
|----------------------------------------------|----------------|--|--|--|--|
| Folder Name:                                 | Finance        |  |  |  |  |
| Share this folder:                           | Do not share 💌 |  |  |  |  |
| Share with:                                  | Knihovna       |  |  |  |  |
| Create Sub Folder                            |                |  |  |  |  |

- 2. Pokud chcete složku sdílet, v poli **"Sdílet tento adreseář"** vyberte z rozbalovací menu položku sdílet a v dalším poli zvolte knihovnu, se kterou chcete danou složku sdílet.
- Klikněte na tlačítko "Vytvořit podsložku" a poté ve vyskakovacím okně potvrdte vytvoření nové složky tlačítkem "OK".

Next, create a folder for the report definition to be saved to. Click on Reports.

```
Repeat steps 2-5 to create a Reports folder also called Circulation.
Finally, you need to create a folder for the report's output to be saved
in. Click on Output.
Repeat steps 2-5 to create an Output folder named Circulation.
```

Using a parallel naming scheme for folders in Templates, Reports, and Output helps keep your reports organized and easier to find

The folders you just created will now be visible by clicking the arrows in My Folders. Bracketed after the folder name is whom the folder is shared with. For example, Circulation (BNCLF) is shared with the North Coast Library Federation. If it is not a shared folder there will be nothing after the folder name. You may create as many folders and sub-folders as you like.

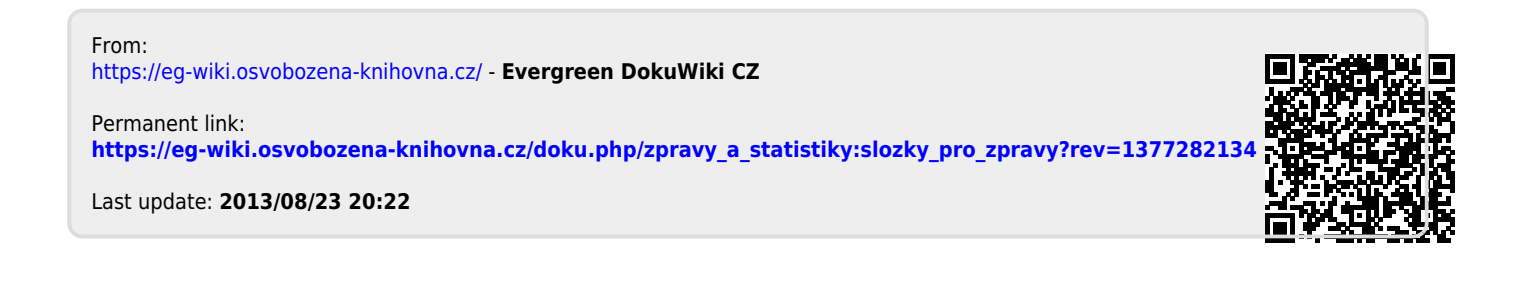